# SMART AREA LPN 1

้คู่มือการเข้าใช้งานระบบรับส่งหนังสือ Smart Area ( AMSS ) สำนักงานเขตพื้นที่การศึกษาประถมศึกษาลำพูน เขต 1

กลุ่มส่งเสริมการจัดการศึกษาทางไกลฯ สพป.ลำพูน เขต 1

# การเข้าใช้งานและการตั้งค่าระบบ

# การเข้าใช้งานและลงทะเบียนผู้ใช้

- เข้าสู่ระบบที่เว็บไซต์ https://smartlpn1.lamphun1.go.th
- login ด้วย username เลขประจำตัว 13 หลัก

|                                                                     | Login<br>Username<br>2109876543213<br>Password                                                                                                    |
|---------------------------------------------------------------------|----------------------------------------------------------------------------------------------------|
| ระบบเหมา<br>สำนักงานเร<br>Education<br>Support S<br>นเอลทั้นที่กา X | มนุญการบรงการงัดสากร<br>ของพันที่การสึกษา<br>Dystem : AMSS++<br>XX สำนักงานเของพันที่กา × XXXXXXXXXXXXXXXXXXXXXXXXXXXXXXXXXXX                                                                                                    |
| ษาลำพูน เข                                                          | ×<br>การ Login ด้วยเลยประจำทั่วประชาชน ละได้รับสิทธิ์เพื่อการลงทะเบียน<br>เท่านั้น โท้ไปที่เมนูมูโซ่[User] แล้วลงทะเบียน หลังจากนั้นออกจากระบบ<br>แล้ว Login ด้วย Username และ Password โหม่อีกครั้ง<br>D ป้องกันหน้านี้จากการสร้างการ์โต้ตอบเพิ่มเติม<br>ตภลง |

- ลงทะเบียนผู้ใช้งาน โดยการเปลี่ยน username และ password \*\*\* (ควรจะเป็น รหัสโรงเรียน 8 หลัก จะทำให้จำง่าย) \*\*\*

| AMSS++ สำนักงาน      | เขตพื้นที่การศึกษาการศึกษาประถมศึกษาลำ                  |         |
|----------------------|---------------------------------------------------------|---------|
| ผู้ไข้ (User)        |                                                         |         |
| ลงทะเบียนผู้ใช้      |                                                         |         |
| Mail ถึงทีมงานAMSS++ |                                                         |         |
|                      |                                                         |         |
|                      |                                                         |         |
|                      | ลงทะเบียนผู้ใช้                                         |         |
| User Name            | school2                                                 |         |
| Password             |                                                         |         |
| ยืนยัน Password      |                                                         |         |
| $\rightarrow$        | ์ ตกลง ย้อนกลับ                                         |         |
|                      | กลุ่มส่งเสริมการศึกษาทางไกล เทคโนโลยีสารสนเทศและการสื่อ | สื่อสาร |
|                      | י<br>ציי                                                |         |

การใช้งานระบบ Smart OBEC และ Smart AREA

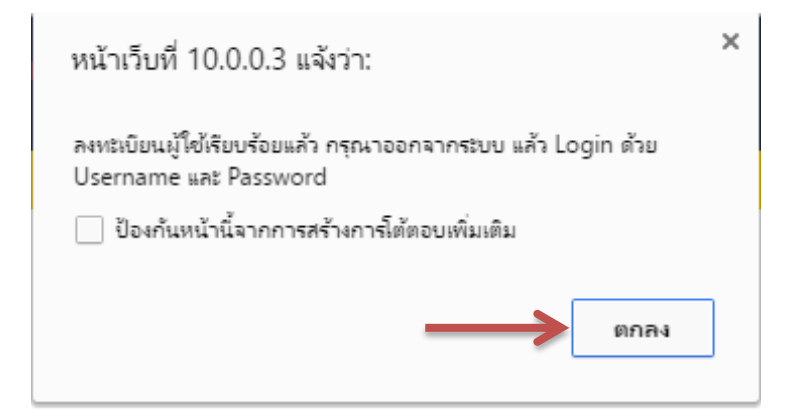

- คลิกออกจากระบบ

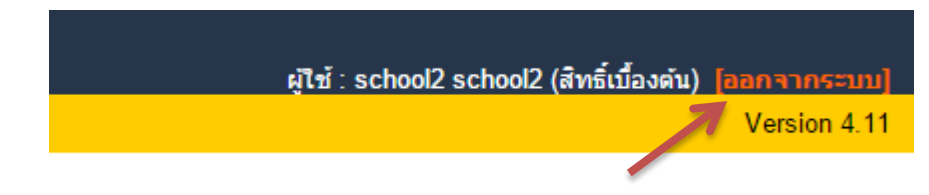

- เข้าใช้งาน login ด้วย username และ password ใหม่ หน้าเว็บจะมีเมนูเพิ่มมากขึ้น

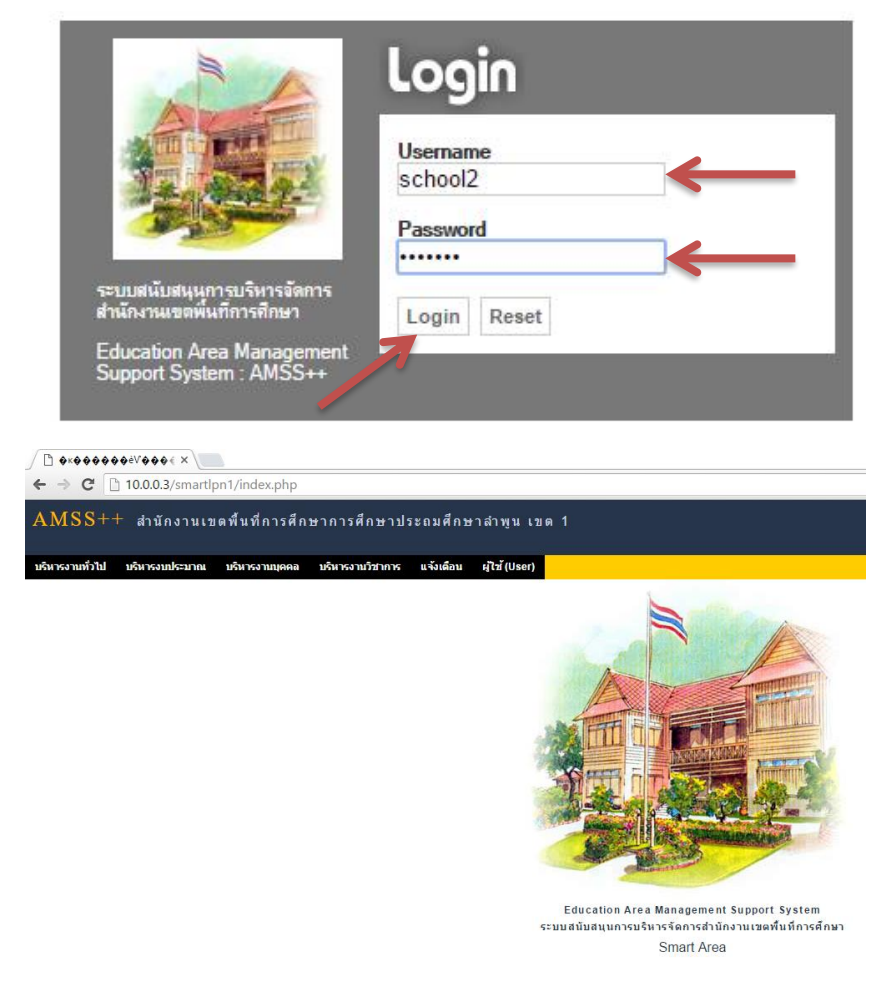

กลุ่มส่งเสริมการศึกษาทางไกล เทคโนโลยีสารสนเทศและการสื่อสาร สำนักงานเขตพื้นที่การศึกษาประถมศึกษาลำพูน เขต1 เขต 1

# การตั้งค่าระบบ

- เมนูบริหารงานทั่วไป→ ทะเบียนหนังสือราชการ

| 🕒 0x00000èV0004 ×      |                            |                |                  |           |               |     |  |
|------------------------|----------------------------|----------------|------------------|-----------|---------------|-----|--|
| ← ⇒ C                  | ) <b>10.0.0.3</b> /smartlp | on1/index.php  |                  |           |               |     |  |
| AMSS+-                 | ่ สำนักงานเข               | ดพื้นที่การศึก | ษาการศึกษาปร     | ระถมศึกษ  | าลำพูนเข      | ด 1 |  |
| <u>บริหารงานทั่วไป</u> | บริหารงบประมาณ             | บริหารงานบุคคล | บริหารงานวิชาการ | แจ้งเดือน | ผู้ใช่ (User) |     |  |
| ทะเบียนหนังสือราชกา    | 15 🔶                       |                |                  |           |               |     |  |
| รับส่งหนังสือราชการ    |                            |                |                  |           |               |     |  |
| ไปรษณีย์               |                            |                |                  |           |               |     |  |

เมนูตั้งค่าระบบ (โรงเรียน) → กำหนดเจ้าหน้าที่ → เพิ่มเจ้าหน้าที่ ให้เพิ่มตัวเราเอง (ชื่อผู้ใช้ในระบบ)
 และคลิกอนุญาตให้เป็นเจ้าหน้าที่

| ← ⇒ C            | 10.0.3/sm                                                                           | artlpn1/?option=   | bookregister      |               |              |                       |    |       |
|------------------|-------------------------------------------------------------------------------------|--------------------|-------------------|---------------|--------------|-----------------------|----|-------|
| AMSS             | ++ สำนักงา                                                                          | นเขตพื้นที่การ     | ศึกษาการศึกษา     | ประถมศึกษ     | าลำพูนเข     | เด 1                  |    |       |
| ทะเบียนหา        | มังสือราชการ                                                                        |                    |                   |               |              |                       |    |       |
| รายการหลัก       | <u>ดั้งค่าระบบ(ร.ร.)</u><br>กำหนดเจ้าหน้าที่<br>กำหนดปีปฏิทิน<br>กำหนดเลขที่หนังสือ | ทะเบียนหนังสือรับ  | ทะเบียนหนังสือส่ง | ทะเบียนคำสั่ง | ทะเบียนเกียร | ดิบัตร อุ่มือ         |    |       |
| :er&task=pe      | rmission_sch                                                                        |                    |                   |               |              |                       |    |       |
| ศึกษาประเ        | ามศึกษาลำพูน                                                                        | เขด 1              |                   |               |              |                       |    |       |
| สือส่ง ทะเบีย    | ยนคำสั่ง ทะเบียน                                                                    | เกียรดิบัตร คู่มือ |                   |               |              |                       |    |       |
| เพิ่มเจ้าหน้าที่ | <b>~</b>                                                                            |                    | เจ้าหน้าที่       |               |              |                       |    |       |
| ที่              |                                                                                     |                    | ชื่อเจ้าหน้าที่   |               |              | สิทธิ์<br>เจ้าหน้าที่ | ລນ | แก้ไข |

กลุ่มส่งเสริมการศึกษาทางไกล เทคโนโลยีสารสนเทศและการสื่อสาร

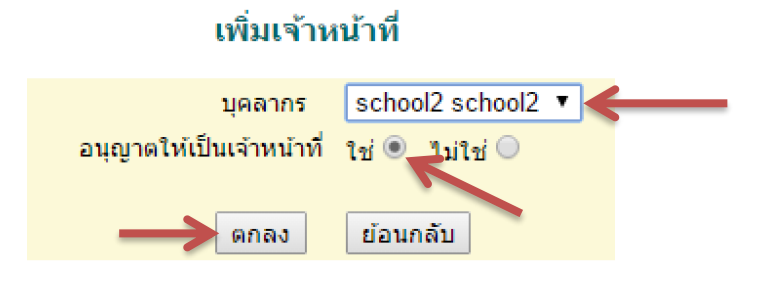

- สามารถแก้ไขได้ กรณีกำหนดผิด โดยคลิกที่ 🥒 เพื่อแก้ไข

| สื่อส่ง    | ทะเบียนคำสั่ง ทะเบียนเกียรดิบัตร ดู่มือ                   |                           |                          |           |
|------------|-----------------------------------------------------------|---------------------------|--------------------------|-----------|
|            | เจ้                                                       | าหน้าที่                  |                          |           |
| เพิ่มเจ้า  | หน้าที่                                                   |                           |                          |           |
| ที่        | ชื่อเจ้าหน้าที่                                           |                           | สิทธิ์                   | ลบ แก้ไข  |
| 1          | school2 school2                                           |                           | ~                        | × 🧷       |
|            | 2.กำหนดปีปฏิทิน ⇒ เพิ่มปีปฏิทิน                           |                           |                          |           |
| ← ⇒        | C 10.0.0.3/smartlpn1/?option=bookregis                    | ter                       |                          |           |
| AM         | SS++ สำนักงานเขตพื้นที่การศึกษาการ                        | เศ็กษาประถมศึกษา <i>เ</i> | ลำพุนเขต 1               |           |
|            |                                                           |                           |                          |           |
| ทะเบีย     | เนหนังสือราชการ                                           |                           |                          |           |
| รายการ     | งลัก <u>ดังค่าระบบ(ร.ร.)</u> ทะเบียนหนังสีอรับ ทะเบียนหนั | งสือส่ง ทะเบียนคำสัง ท    | ะเบียนเกียรดิบัตร คู่มือ |           |
|            | กาหนดเจาหนาท<br>กำหนดปีปฏิทิน                             |                           |                          |           |
|            | กำหนดเลขที่หนังสือ                                        |                           | and the second second    |           |
|            |                                                           |                           |                          |           |
|            |                                                           |                           |                          |           |
| ้ยนหนังสือ | รับ ทะเบียนหนังสือส่ง ทะเบียนคำสั่ง ทะเบียนเกียรดิ        | บัตร ดู่มือ               |                          |           |
|            |                                                           | กำหน                      | ดปีปฏิทิน                |           |
| เพิ่มปีป   | ฏิทิน                                                     |                           | -                        |           |
| ที่        | ป็ปฏิทิน ปีทะเบียนปัจจุบัน                                | เลขหนังสือรับเริ่มต้น     | เลขหนังสือส่งเริ่มต้น    | เลขคำสั่ง |

กรณี ต้องการปิดการใช้งานทะเบียนใด ให้กำหนดค่าเริ่มต้นทะเบียนนั้นเป็นศูนย์ (0)

\*\*\* ให้ใส่ตัวเลขที่จะใช้ในวันที่ 1 กุมภาพันธ์ 2566 โดยนับจากเลขสุดท้าย ณ วันที่ 30 มกราคม 2566 \*\*\*

กลุ่มส่งเสริมการศึกษาทางไกล เทคโนโลยีสารสนเทศและการสื่อสาร

การใช้งานระบบ Smart OBEC และ Smart AREA

| ปีปฏิทิน                     | 2559     |
|------------------------------|----------|
| เลขทะเบียนหนังสือรับเริ่มต้น | 1        |
| เลขทะเบียนหนังสือส่งเริ่มต้น | 1        |
| เลขทะเบียนคำสั่งเริ่มต้น     | 1        |
| เลขทะเบียนเกียดิบัตรเริ่มต้น | 1        |
| ปีทะเบียนปัจจุบัน            | ใช่ 🔻 🗲  |
|                              |          |
| ดกลง                         | ย้อนกลับ |

### เพิ่มปีปฏิทิน

- สามารถแก้ไขได้ กรณีกำหนดผิด โดยคลิกที่ 🥓 เพื่อแก้ไข

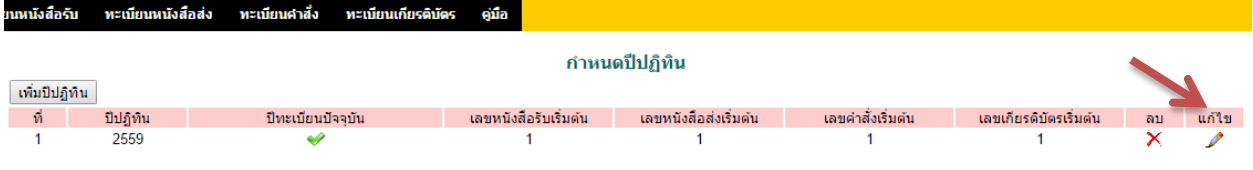

**กรณี** ต้องการปิดการใช้งานทะเบียนใด ให้กำหนดค่าเริ่มต้นทะเบียนนั้นเป็นศูนย์ (0)

 3. กำหนดเลขที่หนังสือ กำหนดเลขที่หนังสือ แล้วเลือก 🎤 เพื่อแก้ไข จากนั้นก็ใส่เลขที่หนังสือของ โรงเรียนในระบบให้ถูกต้อง เมื่อส่งหนังสือ เลขที่หนังสือจะขึ้นอัตโนมัติ

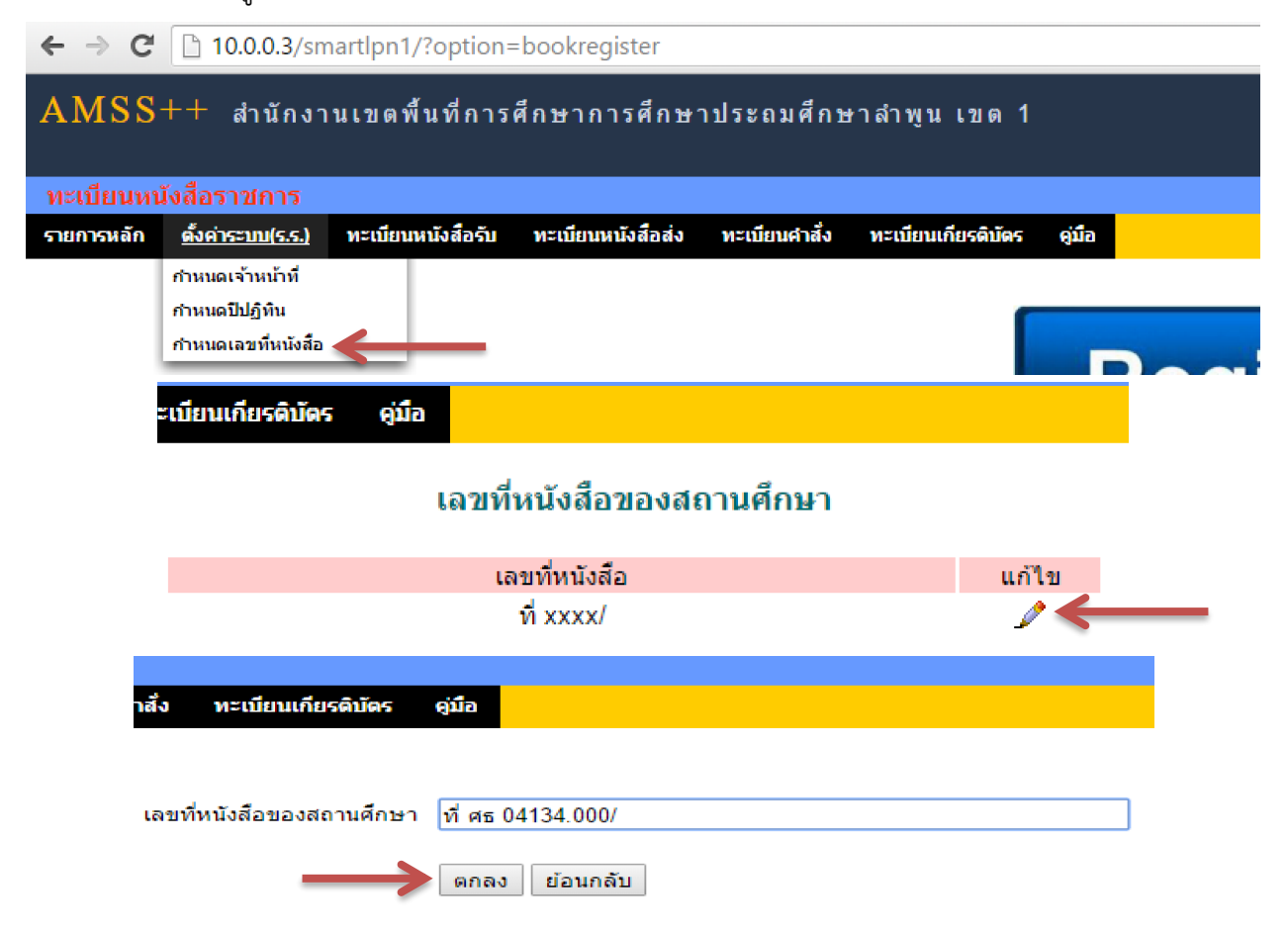

กลุ่มส่งเสริมการศึกษาทางไกล เทคโนโลยีสารสนเทศและการสื่อสาร

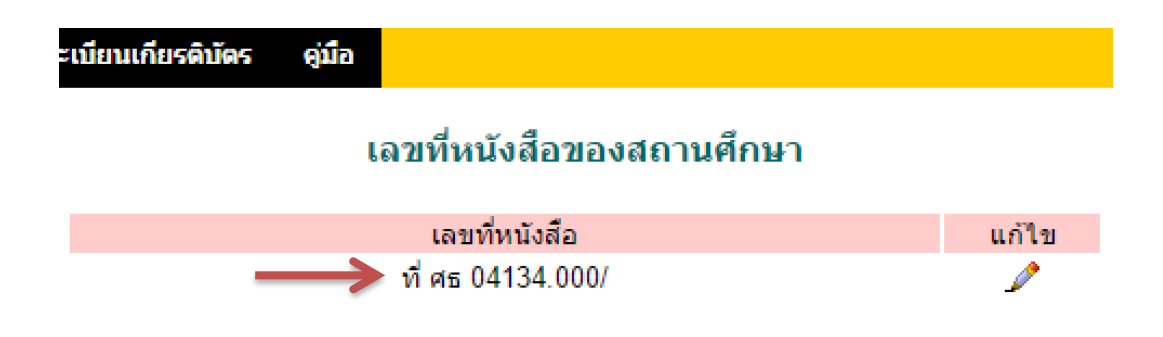

กลุ่มส่งเสริมการศึกษาทางไกล เทคโนโลยีสารสนเทศและการสื่อสาร สำนักงานเขตพื้นที่การศึกษาประถมศึกษาลำพูน เขต1 เขต 1

### การกำหนดสารบรรณกลางโรงเรียน

เมนูบริหารงานทั่วไป→ รับส่งหนังสือราชการ

| AMSS+-              | + สำนักงานเข   | ดพื้นที่การศึก | ษาการศึกษาปร     | ระถมศึกษ  | าลำพูนเขต 1   |
|---------------------|----------------|----------------|------------------|-----------|---------------|
| บริหารงานทั่วไป     | บริหารงบประมาณ | บริหารงานบุคคล | บริหารงานวิชาการ | แจ้งเดือน | ผู้ใช้ (User) |
| ทะเบียนหนังสือราชกา | 15             |                |                  |           |               |
| รับส่งหนังสือราชการ |                |                |                  |           |               |
| ไปรษณีย์            |                |                |                  |           |               |
|                     |                |                |                  |           |               |

- กำหนดเจ้าหน้าที่ ➡ บุคลากร ➡ ตกลง

| AMSS<br>รับส่งหนังส่ | ++ สำนักงาร<br><mark>รือราชการ</mark> | นเขตพื้นท์  | ี่ การศึกษ <b>า</b> | าการศึกษาประ         | ถมศึกษ | าลำพูนเข | ເຫ 1   |
|----------------------|---------------------------------------|-------------|---------------------|----------------------|--------|----------|--------|
| รายการหลัก           | <u>กำหนดเจ้าหน้าที</u> ่              | หนังสือรับ  | หนังสือส่ง          | ส่งหนังสือราชการ     | คู่มือ |          |        |
|                      | กำหนดเจ้าหน้าที่                      |             |                     |                      |        |          |        |
| ศึกษาประถมด่         | สึกษาลำพูน เขต                        | 1           |                     |                      |        |          |        |
| · ·                  |                                       |             |                     |                      |        |          |        |
| นังสอราชการ คู่มี    | a                                     |             |                     |                      |        |          |        |
|                      |                                       | เจ้าห       | น้าที่สารบรรย       | นโรงเรียน            |        |          |        |
| กำหนดเจ้าหน้าที่     |                                       |             |                     | น้ำว่ามาเวล้ามน้ำสื่ |        |          | แต้ได  |
| И                    | ขอเจาหนาท                             |             |                     | ผู้สำหนัดเจาหนาท     |        | NП       | 111112 |
|                      |                                       |             |                     |                      |        |          |        |
| าประถมศึกษา          | เล้าพูน เขต 1                         |             |                     |                      |        |          |        |
|                      |                                       |             |                     |                      |        |          |        |
| เชการ ดู่มือ         |                                       |             |                     |                      |        |          |        |
|                      | f                                     | ำหนดเจ้าหน้ | ำที่สารบรรณ'        | โรงเรียน             |        |          |        |

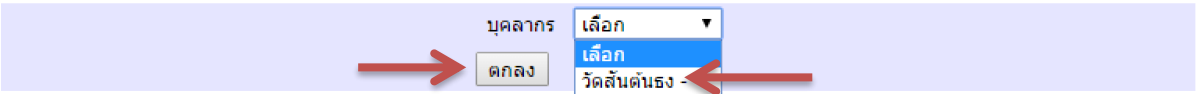

กลุ่มส่งเสริมการศึกษาทางไกล เทคโนโลยีสารสนเทศและการสื่อสาร

# การับส่งหนังสือราชการ

การรับหนังสือราชการ

- 1. รับหนังสือจากหน่วยงานที่มีชื่อในระบบ (เขตพื้นที่ฯ และ โรงเรียน ในสังกัด)
  - เมนูบริหารงานทั่วไป➡ รับส่งหนังสือราชการ

| AMS                                       | S++ สำนักงานเขตร                   | พื้นที่การศึกษาก             | าารศึกษาปร    | ะถมศึกษ   | าลำพูนเขต 1                 |
|-------------------------------------------|------------------------------------|------------------------------|---------------|-----------|-----------------------------|
| บริหารงานท่                               | ว่วไป บริหารงบประมาณ บ             | เริ่หารงานบุคคล บริเ         | หารงานวิชาการ | แจ้งเดือน | ผู้ไข้ (User)               |
| ทะเบยนหนงสล<br>รับส่งหนังสือร<br>ไปรษณีย์ | อราชการ<br>าชการ                   |                              |               |           |                             |
|                                           | -หนังสือรับ 🔿 หนังสือรับม          | 1                            |               |           |                             |
| AMSS                                      | ++ สำนักงานเขดพื้นที่ก             | าารศึกษาการศึกษ <sup>.</sup> | าประถมศึกษา   | ลำพูน เขต | 1                           |
| รับส่งหนังส                               | ไอราชการ                           |                              |               |           |                             |
| รายการหลัก                                | กำหนดเจ้าหน้าที่ <u>หนังสือรับ</u> | หนังสือส่ง ส่งหนังสือรา      | ชการ คู่มือ   |           |                             |
|                                           | หนังสือรับมา                       |                              |               |           |                             |
|                                           |                                    |                              |               |           |                             |
| ระดับความส่า                              | คัญ 💶 ปกติ 🦳 ด่วน 🔜 ด่วนมาก 💻      | ด่วนที่สุด                   | [ทั้งหมด] [เ  | สารบรรณสถ | า <b>นศึกษา]</b> [ส่วนบุคคะ |
| ที                                        |                                    |                              |               |           |                             |
| 655                                       | ศธ 04134/ว47                       | 🔹 🚿 ทดสอ 🖻                   |               |           |                             |
| 664                                       | ที่04134/พิเศษ                     | 🔹 🖋 ใบเสร็จ 🖻                |               |           |                             |
| 666                                       | ทดสอบพิเศษ                         | 🔹 🚿 ทดสอบพิเศษ 🖻             |               |           |                             |
|                                           |                                    |                              |               |           |                             |

## - คลิก เพื่อเปิดดูรายละเอียดหนังสือ

| าารศึกษาการศึกษาประเ        | ถมศึกษาลำพูน เขต 1                         |                |
|-----------------------------|--------------------------------------------|----------------|
|                             |                                            |                |
| หนังสือส่ง ส่งหนังสือราชการ | ดูมือ                                      |                |
|                             | หนังสือรับ<br>หน้า <mark>[1][2][3</mark> ] |                |
| ด่วนที่สุด                  | [ทั้งหมด] [สารบรรณสถานศึกษา] [ส่วนบุคคล]   |                |
|                             | เรื่อง                                     | ราย<br>ละเอียด |
| 🔹 🖋 ทดสอ 🗊                  |                                            | 🕨 คลิก         |
| 🔹 💕 ใบเสร็จ 🗊               |                                            | คลิก           |
| 🔹 🖋 ทดสอบพิเศษ 🖻            |                                            | คลิก           |

กลุ่มส่งเสริมการศึกษาทางไกล เทคโนโลยีสารสนเทศและการสื่อสาร

|   |               | 9   | 6   | ູ    | 4   | ิย   | 9    |        | ູ    | শ্ৰ |
|---|---------------|-----|-----|------|-----|------|------|--------|------|-----|
| - | เปิดดไฟลแบบ 📥 | พ่า | าพเ | 891. | เสอ | แลวศ | าล์ก | 1 2 19 | ดหนง | สอ  |
|   | 01            |     |     |      |     |      |      |        |      |     |

| รายละเอียดหนังส     | รายละเอียดหนังสือ ศธ 04134/ว47                      |  |  |  |  |  |
|---------------------|-----------------------------------------------------|--|--|--|--|--|
| เรื่อง : ทดสอ 🚺     | ปกติ]                                               |  |  |  |  |  |
| เลขทะเบียนหนังส     | สื่อรับ : 2                                         |  |  |  |  |  |
| หนังสือลงวันที่ : 2 | 25 มค 2559                                          |  |  |  |  |  |
| ส่งโดย : คุรุสภา ส  | งพป.ลพ.1 [ศรวณีย์ ชมชื่น]                           |  |  |  |  |  |
| วันเวลาที่ส่ง : 25  | มด 2559 10:31:38 น.                                 |  |  |  |  |  |
| เนื้อหาโดยสรุป      | 5555                                                |  |  |  |  |  |
| ไฟล์แนบ             | 1. 5555                                             |  |  |  |  |  |
| 1.200 40 40         | <ul> <li>ข้อมูล ณ 29 มด 2559 13:00:03 น.</li> </ul> |  |  |  |  |  |
| กรุณากำหนดผู้       | รับหนังสือไปดำเนินการ                               |  |  |  |  |  |
| 🔘 -วัดสันต้นธ       | J -                                                 |  |  |  |  |  |
| เลือก               |                                                     |  |  |  |  |  |
| รายชื่อบุคคลที่     | ส่งหนังสือให้แล้ว จำนวน 0 ราย                       |  |  |  |  |  |
| ปิดหน้าต่าง         |                                                     |  |  |  |  |  |

2.รับหนังสือจากหน่วยงานที่ไม่มีชื่อในระบบ (เทศบาลฯลฯ หรือหน่วยงานที่ส่งหนังสือทางไปรษณีย์)
 - เมนูบริหารงานทั่วไป→ ทะเบียนหนังสือราชการ→ ทะเบียนหนังสือรับ→ ลงทะเบียนหนังสือ

| AMSS                                                           | ++ สำนัก          | งานเขตพื้นที่ f          | าารศึกษากา      | รศึกษาประ       | ถมศึกษา             | ลำพูน เข      | ิด 1   |  |  |
|----------------------------------------------------------------|-------------------|--------------------------|-----------------|-----------------|---------------------|---------------|--------|--|--|
| บริหารงานทั่วไ                                                 | ไป บริหารงบป      | ระมาณ บริหารงา           | นบุคคล บริหาร   | งานวิชาการ เ    | เจ้งเดือน           | ผู้ใช้ (User) |        |  |  |
| ทะเบียนหนังสือร                                                | าชการ 🧲           | _                        |                 |                 |                     |               |        |  |  |
| รับส่งหนังสือราช                                               | การ               |                          |                 |                 |                     |               |        |  |  |
| ไปรษณีย์                                                       |                   |                          |                 |                 |                     |               |        |  |  |
| AMSS++ สำนักงานเขตพื้นที่การศึกษาการศึกษาประถมศึกษาลำพูน เขต 1 |                   |                          |                 |                 |                     |               |        |  |  |
| ทะเบียนหน้                                                     | ังสือราชการ       |                          |                 |                 |                     |               |        |  |  |
| รายการหลัก                                                     | ตั้งค่าระบบ(ร.ร.) | <u>ทะเบียนหนังสือรับ</u> | ทะเบียนหนังสือส | ถ่ง ทะเบียนศาล้ | <b>เ</b> ้ง ทะเบียน | แกียรดิบัตร   | ดู่มือ |  |  |
|                                                                |                   | ทะเบียนหนังสือรับ        |                 |                 |                     |               |        |  |  |

กลุ่มส่งเสริมการศึกษาทางไกล เทคโนโลยีสารสนเทศและการสื่อสาร

การใช้งานระบบ Smart OBEC และ Smart AREA

| ทะเบีย                 | นหนังสื   | อราชการ        |                   |                                             |                 |                    |        |          |
|------------------------|-----------|----------------|-------------------|---------------------------------------------|-----------------|--------------------|--------|----------|
| รายการห                | ลัก ตั้ง  | ກຄ່າຈະນນ(ຣ.ຣ.) | ทะเบียนหนังสือรับ | ทะเบียนหนังสือส่                            | ง ทะเบียนคำสั่ง | ทะเบียนเกียรดิบัดร | คู่มือ |          |
| ลงทะเบ็                | ยนหนังสือ | •              | _                 |                                             |                 |                    |        | ทะเบียนห |
| ุเลข<br>ทะเบียน<br>รับ | ปี        | ที่            | ลงวันที่          | จาก                                         | ถึง             |                    |        |          |
| 1                      | 2559      | ที             | 21 มค 2559        | ศูนย์เทคโนโลยี<br>สารสนเทศเพื่อการ<br>ศึกษา | วัดสันต์นธง     | test4 🗊            |        |          |
|                        | ,         | a da           | a i di            |                                             | 2 2 2           |                    |        |          |

- ใส่เลขทีหนังสือหน่วยงานที่ส่งมา ช่อง เลขทีหนังสือ
- ใส่ชื่อหน่วยงานที่หน่วยงานที่ส่งมา ช่อง จาก
- ใส่ชื่อหนังสือ ช่อง เรื่อง
- แนบไฟล์ หรือ ไม่แนบก็ได้
- ตกลง

|      | a     | ~ 4  | ~    |
|------|-------|------|------|
| ลงทะ | เบยนเ | านงส | ้อรบ |

| กรุณาระบุรายละเลื | อียด        |                     |           |              |          |              |          |  |  |
|-------------------|-------------|---------------------|-----------|--------------|----------|--------------|----------|--|--|
| เลขที่หนังสือ     | ลงวันที่    |                     |           |              | 29 🔻     | มกราคม       | ▼ 2016   |  |  |
| จาก               |             |                     |           |              |          |              |          |  |  |
| ถึง               | วัดสันต์นธง |                     |           |              |          |              |          |  |  |
| เรื่อง            |             |                     |           |              |          |              |          |  |  |
| การปฏิบัติ        |             |                     |           |              |          |              |          |  |  |
| หมายเหตุ          |             |                     |           |              |          |              |          |  |  |
| แนบไฟล์(ถ้ามี)    |             |                     |           | คำอธิบายไฟล์ |          |              |          |  |  |
| ไฟล์แนบ 1         | เลือกไฟล์   | ไม่ได้เลือกไฟล์ใด   |           |              |          |              |          |  |  |
| ไฟล์แนบ 2         | เลือกไฟล์   | ไม่ได้เลือกไฟล์ใด   |           |              |          |              |          |  |  |
| ไฟล์แนบ 3         | เลือกไฟล์   | ไม่ได้เลือกไฟล์ใด   |           |              |          |              |          |  |  |
| ไฟล์แนบ 4         | เลือกไฟล์   | ไม่ได้เลือกไฟล์ใด   |           |              |          |              |          |  |  |
| ไฟล์แนบ 5         | เลือกไฟล์   | ไม่ได้เลือกไฟล์ใด   |           |              |          |              |          |  |  |
|                   |             | เฉพาะไฟล์ doc, doc) | x, pdf, x | ls, xlsx     | gif, jpg | , zip, rar ı | เท่านั้น |  |  |
|                   | ตกลง Reset  |                     |           |              |          |              |          |  |  |

กลุ่มส่งเสริมการศึกษาทางไกล เทคโนโลยีสารสนเทศและการสื่อสาร

การส่งหนังสือราชการ

- 1. ส่งหนังสือราชการ (ออกเลขที่หนังสืออัตโนมัติ)
  - เมนูบริหารงานทั่วไป → ทะเบียนหนังสือราชการ → ทะเบียนหนังสือส่ง → ลงทะเบียนหนังสือ

|   | AM                               | [SS-                        | ++ สำนักง <sub>ั</sub> | านเขตพื้า            | นที่การศึกบ           | ษาการศึกษา:                              | ประถมศึกษา         | าลำพูนเขต 1        |  |  |  |
|---|----------------------------------|-----------------------------|------------------------|----------------------|-----------------------|------------------------------------------|--------------------|--------------------|--|--|--|
|   | บริหาร                           | งานทั่วไ                    | ป บริหารงบประ          | มาณ บริเ             | สารงานบุคคล           | บริหารงานวิชาการ                         | ร แจ้งเดือน        | ผู้ใช้ (User)      |  |  |  |
| 1 | ทะเบียนห<br>รับส่งหนั<br>ไปรษณีย | งนังสือรา<br>งสือราชศ<br>ม์ | ชการ                   | _                    |                       |                                          |                    |                    |  |  |  |
| j |                                  | _                           |                        |                      |                       |                                          |                    |                    |  |  |  |
|   | AM                               | SS+                         | + สำนักงาน             | เขตพื้นที่           | การศึกษาก             | ารศึกษาประถ                              | มศึกษาลำพูเ        | เบด 1              |  |  |  |
|   | ทะเบีย                           | เนหนัง                      | สื่อราชการ             |                      |                       |                                          |                    |                    |  |  |  |
|   | รายการเ                          | หลัก                        | ตั้งค่าระบบ(ร.ร.) เ    | ทะเบียนหนังสื        | อรับ <u>ทะเบียน</u> ห | <u> หนังสือส่ง</u> ทะเบีย                | นศาสั่ง ทะเบียน    | แกียรติบัตร คู่มือ |  |  |  |
|   | ทะเบียนหนังสือส่ง                |                             |                        |                      |                       |                                          |                    |                    |  |  |  |
|   | AMS                              | SS++                        | สำนักงานเขต            | จพื้นที่การ <i>เ</i> | ศึกษาการศึก           | ษาประถมศึกษา                             | เล้าพูนเขด 1       |                    |  |  |  |
|   | ทะเบีย                           | นหนังสื                     | อราชการ                |                      |                       |                                          |                    |                    |  |  |  |
|   | รายการห                          | ลัก ตั้ง                    | ค่าระบบ(ร.ร.) ทะเบี    | ยนหนังสือรับ         | ทะเบียนหนังสือส่      | ง ทะเบียนศาสัง                           | ทะเบียนเกียรดิบัดร | ดู่มือ             |  |  |  |
|   |                                  |                             |                        |                      |                       |                                          |                    | ทะเบียนง           |  |  |  |
|   | ลงทะเบ                           | ยนหนงสอ                     |                        |                      |                       |                                          |                    |                    |  |  |  |
|   | เลข<br>ทะเบียน<br>ส่ง            | ปี                          | ที่                    | ลงวันที่             | จาก                   | ถึง                                      |                    |                    |  |  |  |
|   | 1                                | 2559                        | ที่ศธ 04134.069/1      | 18 มค 2559           | วัดสันต์นธง           | สำนักงานเขตพื้นที่การ<br>ศึกษาประถมศึกษา | ทดสอบระบบโรงเรียน  | I @                |  |  |  |

ล่าพูน เขต 1

กลุ่มส่งเสริมการศึกษาทางไกล เทคโนโลยีสารสนเทศและการสื่อสาร

- คลิกช่องสีเหลี่ยมหน้า 🗹 🤉 กรณีส่งหนังสือให้มากกว่า 1 หน่วยงาน
- ใส่ชื่อหน่วยงานที่จะส่งหนังสือ ช่อง ถึง
- ใส่ชื่อหนังสือ ช่อง เรื่อง
- ไม่ต้องแนบไฟล์ เพราะยังไม่ได้เลขที่หนังสือ
- ตกลง

|                  | ลงทะเบียนหนังสือส่ง |                                     |              |                                  |  |  |  |  |  |  |
|------------------|---------------------|-------------------------------------|--------------|----------------------------------|--|--|--|--|--|--|
| กรุณาระบุรายละเล | อียด                |                                     |              |                                  |  |  |  |  |  |  |
| เลขที่หนังสือ    | ที่ศธ 04134         | 4.069/ 🗹 ว                          | ลงวันที่     | 29 ▼ มกราคม ▼ 2016               |  |  |  |  |  |  |
| ความลับ          | 🖲 ไม่ลับ            | ິ ລັນ                               |              |                                  |  |  |  |  |  |  |
| จาก              | วัดสันต้นธง         | สันดันธง                            |              |                                  |  |  |  |  |  |  |
| ถึง              | สพป.ลำพูน เขต 1     |                                     |              |                                  |  |  |  |  |  |  |
| เรื่อง           | ทดสอบระบะ           | บส่งหนังสือของโรงเรียน <sup>(</sup> | $\leftarrow$ |                                  |  |  |  |  |  |  |
| การปฏิบัติ       |                     |                                     |              |                                  |  |  |  |  |  |  |
| หมายเหตุ         |                     |                                     |              |                                  |  |  |  |  |  |  |
|                  | แนบไฟล์(ถ้ามี)      |                                     |              | คำอธิบายไฟล์                     |  |  |  |  |  |  |
| ไฟล์แนบ 1        | เลือกไฟล์           | ไม่ได้เลือกไฟล์ใด                   |              |                                  |  |  |  |  |  |  |
| ไฟล์แนบ 2        | เลือกไฟล์           | ไม่ได้เลือกไฟล์ใด                   |              |                                  |  |  |  |  |  |  |
| ไฟล์แนบ 3        | เลือกไฟล์           | ไม่ได้เลือกไฟล์ใด                   |              |                                  |  |  |  |  |  |  |
| ไฟล์แนบ 4        | เลือกไฟล์           | ไม่ได้เลือกไฟล์ใด                   |              |                                  |  |  |  |  |  |  |
| ไฟล์แนบ 5        | เลือกไฟล์           | ไม่ได้เลือกไฟล์ใด                   |              |                                  |  |  |  |  |  |  |
|                  |                     | เฉพาะไฟล์ doc, docx,                | pdf, xls, x  | isx, gif, jpg, zip, rar เท่านั้น |  |  |  |  |  |  |
|                  | ดกลง Reset          |                                     |              |                                  |  |  |  |  |  |  |

# - ที่คอลัมภ์แก้ไขให้คลิก 🖍 เพื่อแนบไฟล์หนังสือที่มีเลขที่หนังสือและลายเซ็นต์ผู้บริหาร

| เรื่อง | การปฏิบัติ | หมายเหตุ | วันลงทะเบียน | ราย<br>ละเอียด | ลบ | แก้ไข | ส่ง |
|--------|------------|----------|--------------|----------------|----|-------|-----|
|        |            |          | 29 มด 2559   | คลิก           | ×  | 1     | •   |

กลุ่มส่งเสริมการศึกษาทางไกล เทคโนโลยีสารสนเทศและการสื่อสาร

- เลือกไฟล์หนังสือที่มีเลขที่หนังสือและลายเซ็นผู้บริหาร<del>→</del> ใส่คำอธิบายไฟล์→ ตกลง

| ประถมศึกษ     | ⊦าลำพูนเขต 1       |        |  |
|---------------|--------------------|--------|--|
| ทะเบียนสำสั่ง | พะเบียบเกียรดิบัตร | ค่นื้อ |  |
| носыстантач   |                    | -Jan   |  |

### แก้ไขข้อมูล

| รายละเอียด    |                                |                                      |  |  |  |  |  |  |
|---------------|--------------------------------|--------------------------------------|--|--|--|--|--|--|
| เลขทะเบียน    | 8                              |                                      |  |  |  |  |  |  |
| เลขที่หนังสือ | ที่ศธ 04134.069/ว8             | 29 ▼ มกราคม ▼ 2016                   |  |  |  |  |  |  |
|               | ลงวันที                        |                                      |  |  |  |  |  |  |
| ความลับ       | ● ไม่ลับ ─ ลับ                 |                                      |  |  |  |  |  |  |
| จาก           | วัดสันต์นธง                    |                                      |  |  |  |  |  |  |
| ถึง           | สพป.ลำพูน เขต 1                |                                      |  |  |  |  |  |  |
| เรื่อง        | ทดสอบระบบส่งหนังสือของโรงเรียน |                                      |  |  |  |  |  |  |
| การปฏิบัติ    |                                |                                      |  |  |  |  |  |  |
| หมายเหตุ      |                                |                                      |  |  |  |  |  |  |
|               | แนบไฟล์(ถ้ามี)                 | คำอธิบายไฟล์                         |  |  |  |  |  |  |
| ไฟล์แนบ 1     | เลือกไฟล์ โครงการ.docx         | ทดสอบระบบส่งหนังสือของโรงเรียน       |  |  |  |  |  |  |
| ไฟล์แนบ 2     | เลือกไฟล์ ไม่ได้เลือกไฟล์ใด    |                                      |  |  |  |  |  |  |
| ไฟล์แนบ 3     | เลือกไฟล์ ไม่ได้เลือกไฟล์ใด    |                                      |  |  |  |  |  |  |
| ไฟล์แนบ 4     | เลือกไฟล์ ไม่ได้เลือกไฟล์ใด    |                                      |  |  |  |  |  |  |
| ไฟล์แนบ 5     | เลือกไฟล์ ไม่ได้เลือกไฟล์ใด    |                                      |  |  |  |  |  |  |
|               | เฉพาะไฟล์ doc, docx, pdf, xls  | s, xlsx, gif, jpg, zip, rar เท่านั้น |  |  |  |  |  |  |
|               | ตกลง ย้อนกลับ                  |                                      |  |  |  |  |  |  |

# - ที่คอลัมภ์ส่งให้คลิก ▶ เพื่อส่งหนังสือ

| เรื่อง | การปฏิบัติ | หมายเหตุ | วันลงทะเบียน | ราย<br>ละเอียด | ลบ | แก้ไข | ส่ง |
|--------|------------|----------|--------------|----------------|----|-------|-----|
|        |            |          | 29 มค 2559   | คลิก           | ×  |       |     |
|        |            |          |              |                |    |       |     |

กลุ่มส่งเสริมการศึกษาทางไกล เทคโนโลยีสารสนเทศและการสื่อสาร

- เลือกปุ่ม 🔍 หน้าหน่วยงานที่จะส่งหนังสือ เช่น สพท. หรือ โรงเรียน
- ใส่สรุปรายละเอียดหนังสือ ช่อง เนื้อหาโดยสรุป
- ตกลง

### ส่งหนังสือราชการ

| กรุณาระบุรายละเล | อียด                                                                                                    |                                                  |            |                 |            |     |
|------------------|----------------------------------------------------------------------------------------------------|--------------------------------------------------|------------|-----------------|------------|-----|
| จาก              | 💿 วัดสันต์นธง                                                                                                    |                                                  |            |                 |            |     |
| ถึง              | <ul> <li>สารบรรณกลางสำนักงานเขตพื้น</li> <li>กลุ่มอำนวยการ</li> <li>กลุ่มบริหารงานการเงินและสินท</li> <li>กลุ่มนริหารงานการเงินและสินท</li> <li>กลุ่มนริหารงานการจัดการศึกษา</li> <li>กลุ่มบริหารงานบุคคล</li> <li>กลุ่มนิเทศ ดิดตาม และประเมิน</li> <li>กลุ่มส่งเสริมสถานศึกษาเอกชน</li> <li>หน่วยตรวจสอบภายใน</li> <li>ศูนย์เทคโนโลยีสารสนเทศเพื่อเ</li> <li>คุรุสภา สพป.ลพ.1</li> <li>สถานศึกษารัฐบาลทุกแห่ง</li> <li>สถานศึกษาบางแห่ง</li> </ul> | แท่การศึกษาก<br>เร้พย์<br>ผลการศึกษา<br>การศึกษา | ารศึกษาปร  | ระถมศึกษาลำพูเ  | นเขต 1     |     |
| ระดับความสำคัญ   | 🖲 ปกติ 🔘 ด่วน 🔍 ด่วนมาก 🔍                                                                                                    | ) ด่วนที่สด                                      |            |                 |            |     |
| ความลับ          | 🖲 ไม่ลับ 🔘 ลับ                                                                                                    |                                                  |            |                 |            |     |
| เลขที่หนังสือ    | ที่ ศธ 04134.069/ว8                                                                                                    | ลงวันที่                                         | 29 🔻       | มกราคม ▼        | 2016       |     |
| เรื่อง           | ทดสอบระบบส่งหนังสือของโรงเรีย                                                                                                    | น                                                |            |                 |            |     |
| เนื้อหาโดยสรุป   | ทดสอบระบบส่งหนังสือของโรงเรีย                                                                                                    | υ                                                |            | ,               | 2          |     |
|                  | ไฟล์แนบ                                                                                                    |                                                  |            | F               | ่าอธิบายไเ | ฟล์ |
| ไฟล์แนบ 1        | 1454055107x13846_1.docx                                                                                                    |                                                  | ทดสอบร     | ระบบส่งหนังสือข | องโรงเรียา | 1   |
| ไฟล์แนบ 2        |                                                                                                    |                                                  |            |                 |            |     |
| ไฟล์แนบ 3        |                                                                                                    |                                                  |            |                 |            |     |
| ไฟล์แนบ 4        |                                                                                                    |                                                  |            |                 |            |     |
| ไฟล์แนบ 5        |                                                                                                    |                                                  |            |                 |            |     |
|                  | ตกลง                                                                                                    | กลับไปทะเ                                        | บียนหนังสื | ไอส่ง           |            |     |

กลุ่มส่งเสริมการศึกษาทางไกล เทคโนโลยีสารสนเทศและการสื่อสาร

2. ส่งหนังสือราชการ (ไม่ได้ออกเลขที่หนังสืออัตโนมัติ)

- เมนูบริหารงานทั่วไป → รับส่งหนังสือราชการ → ส่งหนังสือราชการ → ลงทะเบียนหนังสือ

| AMSS++                                                 | สำนักงานเข     | ดพื้นที่การศึก | ษาการศึกษาปร     | ระถมศึกษ  | าลำพูนเขเ     | ด 1 |
|--------------------------------------------------------|----------------|----------------|------------------|-----------|---------------|-----|
| <u>บริหารงานทั่วไป</u>                                 | บริหารงบประมาณ | บริหารงานบุคคล | บริหารงานวิชาการ | แจ้งเดือน | ผู้ไข้ (User) |     |
| ทะเบียนหนังสือราชกา<br>รับส่งหนังสือราชการ<br>ไปรษณีย์ | 5              |                |                  |           |               |     |

- เลือกปุ่ม 🔍 หน้าหน่วยงานที่จะส่งหนังสือ เช่น สพท. หรือ โรงเรียน
- ใส่เลขที่หนังสือ ช่อง เลขที่หนังสือ
- ใส่ชื่อหนังสือ ช่อง เรื่อง
- ใส่สรุปรายละเอียดหนังสือ ช่อง เนื้อหาโดยสรุป
- เลือกไฟล์หนังสือที่มีเลขที่หนังสือและลายเซ็นผู้บริหาร→ ใส่คำอธิบายไฟล์→ ตกลง

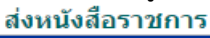

| กรุณาระบุรายละเส                                                 | อียด                                                                                                    |                          |  |  |  |  |  |
|------------------------------------------------------------------|----------------------------------------------------------------------------------------------------|--------------------------|--|--|--|--|--|
| จาก                                                              | อัดสันต์นธง                                                                                                    |                          |  |  |  |  |  |
|                                                                  | ◉ สารบรรณกลางสำนักงานเขตพื้นที่การศึกษาการศึกษาประถมศึกษาลำพูน เขต 1                                                    |                          |  |  |  |  |  |
|                                                                  | 🕨 🔍 กลุ่มอำนวยการ                                                                                                    |                          |  |  |  |  |  |
|                                                                  | <ul> <li>กลุ่มบริหารงานการเงินและสันทรัพย์</li> <li>กลุ่มนโยบายและแผน</li> <li>กลุ่มสุ่งสุริมอาร์กอาร์สีอหาว</li> </ul> |                          |  |  |  |  |  |
|                                                                  |                                                                                                    |                          |  |  |  |  |  |
|                                                                  | <ul> <li>กลุ่มสงเลวมการงอการที่กษา</li> <li>กลุ่มบริหารงาบบุคคล</li> </ul>                                              |                          |  |  |  |  |  |
| ถึง                                                              | <ul> <li>กลุ่มบาทางานบุพผล</li> <li>กลุ่มบิเทศ ติดตาม และประเบินผลการศึกษา</li> </ul>                                   |                          |  |  |  |  |  |
|                                                                  | กลุ่มส่งเสริมสถานศึกษาเอกชน                                                                                             |                          |  |  |  |  |  |
|                                                                  | 🔍 หน่วยตรวจสอบภายใน                                                                                                    |                          |  |  |  |  |  |
|                                                                  | 🔍 ศูนย์เทคโนโลยีสารสนเทศเพื่อการศึกษา                                                                                   |                          |  |  |  |  |  |
|                                                                  | 🤍 คุรุสภา สพป.ลพ.1                                                                                                    |                          |  |  |  |  |  |
|                                                                  | <ul> <li>สถานศกษารฐบาลทุกแหง</li> <li>สถานศึกษาหามาแห่ง</li> </ul>                                                      |                          |  |  |  |  |  |
| ระดับความสำคัญ                                                   | 🔍 ฟอลิ 🦳 ด่วน 🦳 ด่วนหวือ 🦳 ด่วนที่สด                                                                                    |                          |  |  |  |  |  |
| ้ความลับ                                                         |                                                                                                    |                          |  |  |  |  |  |
| เลขที่หนังสือ                                                    | <mark>ที่ศธ 04134.069/1</mark> ลงวันที่ 29 ▼ มกราคม ▼ 2016                                                              |                          |  |  |  |  |  |
| เรื่อง                                                           | การทดสอบส่งหนังสือเวขการ                                                                                                |                          |  |  |  |  |  |
| เนื้อหาโดยสรุป                                                   | การทดสอบส่งหนังสือราชการ                                                                                                |                          |  |  |  |  |  |
|                                                                  | แนบไฟล์(ถ้ามี)                                                                                                    | ดำอธิบายไฟล์             |  |  |  |  |  |
| ไฟล์แนบ 1                                                        | กไฟล์ โครงการ.docx                                                                                                    | การทดสอบส่งหนังสือราชการ |  |  |  |  |  |
| ไฟล์แนบ 2                                                        | เลือกไฟล์ ไม่ได้เลือกไฟล์ใด                                                                                             |                          |  |  |  |  |  |
| ไฟล์แนบ 3                                                        | เลือกไฟล์ ไม่ได้เลือกไฟล์ใด                                                                                             |                          |  |  |  |  |  |
| ไฟล์แนบ 4                                                        | เลือกไฟล์ ไม่ได้เลือกไฟล์ใด                                                                                             |                          |  |  |  |  |  |
| ไฟล์แนบ 5                                                        | เลือกไฟล์ ไม่ได้เลือกไฟล์ใด                                                                                             |                          |  |  |  |  |  |
| เฉพาะไฟล์ doc, docx, pdf, xls, xlsx, gif, jpg, zip, rar เท่านั้น |                                                                                                    |                          |  |  |  |  |  |
| ตกลง Reset                                                       |                                                                                                    |                          |  |  |  |  |  |

กลุ่มส่งเสริมการศึกษาทางไกล เทคโนโลยีสารสนเทศและการสื่อสาร

การใช้งานระบบ Smart OBEC และ Smart AREA

การออกเลขที่คำสั่ง

| -                                                 | มนูบริหารงา      | านทั่วไป→ ท       | าะเบียนหนังสือราจ           | ชการ <del>&gt;</del> ทะเบีย | นคำสั่ 🔶 ลงทะเ     | บียนคำสั่ง    |
|---------------------------------------------------|------------------|-------------------|-----------------------------|-----------------------------|--------------------|---------------|
| AMSS                                              | ++ สำเ           | <b>เ้กงานเข</b> ต | งพื้นที่การศึก <sup>ะ</sup> | ษาการศึกษา                  | าประถมศึกษ         | าลำพูนเขต 1   |
| <u>บริหารงานทั่วไ</u>                             | <u>ป</u> บริหารง | บประมาณ           | บริหารงานบุคคล              | บริหารงานวิชาก              | าร แจ้งเดือน       | ผู้ใช้ (User) |
| ทะเบียนหนังสือรา<br>รับส่งหนังสือราชง<br>ไปรษณีย์ | าชการ 🔶          |                   |                             |                             |                    |               |
| AMSS++                                            | สำนักงา          | นเขตพื้นที่ก      | ารศึกษาการศึก               | ษาประถมศึกษ                 | หาลำพูน เขต 1      |               |
| ทะเบียนหนังสื                                     | อราชการ          |                   |                             |                             |                    |               |
| รายการหลัก ตั้ง                                   | งค่าระบบ(ร.ร.)   | ทะเบียนหนังสือ    | รับ ทะเบียนหนังสือส่        | ึ่ง ทะเบียนศาสั่ง           | ทะเบียนเกียรดิบัตร | คู่มือ        |
|                                                   |                  |                   |                             | ทะเบียนต่าสั่ง              |                    | ทะเบีย        |
| ลงทะเบียนค่าสั่ง                                  |                  | _                 |                             |                             |                    |               |
| เลข ปี<br>ทะเบียน                                 | ที่คำสั่ง        |                   |                             |                             | เรื่อง             |               |

- ใส่ชื่อคำสั่ง ช่อง เรื่อง
- ใส่รายละเอียดคำสั่ง ช่อง หมายเหตุ

- ตกลง

ลงทะเบียนคำสั่ง

| กรุณาระบุรายละเอียด                                              |                             |  |  |  |  |
|------------------------------------------------------------------|-----------------------------|--|--|--|--|
| เรื่อง                                                           | ทดสอบระบบคำสั่งโรงเรียน 룾   |  |  |  |  |
| สั่ง ณ วันที่                                                    | 30 ▼ มกราคม ▼ 2016          |  |  |  |  |
| หมายเหตุ                                                         | ทดสอบระบบคำสั่งโรงเรียน     |  |  |  |  |
| แนบไฟล์(ถ้ามี)                                                   |                             |  |  |  |  |
| ไฟล์แนบ                                                          | เลือกไฟล์ ไม่ได้เลือกไฟล์ใด |  |  |  |  |
| เฉพาะไฟล์ doc, docx, pdf, xls, xlsx, gif, jpg, zip, rar เท่านั้น |                             |  |  |  |  |
| ตกลง Reset                                                       |                             |  |  |  |  |
| - 'l                                                             | ด้เลขที่คำสั่ง              |  |  |  |  |

| AMSS++ สำนักงานเขตพื้นที่การศึกษาการศึกษาประถมศึกษาสำพูน เขต 1<br>ผู้ใช่:วัลลับต์บระ- (วัลลับต์บระ) [ลิลลับต์บรง] [ลอกรากระบบ] |                                  |                                 |                                  |               |            |              |              |        |      | າດຣະນນ] |
|----------------------------------------------------------------------------------------------------|----------------------------------|---------------------------------|----------------------------------|---------------|------------|--------------|--------------|--------|------|---------|
| หะเมียนหนังสือราชการ วันเสาร์ที่ 30 มหาคม 251                                                                                  |                                  |                                 |                                  |               |            |              | คม 2559      |        |      |         |
| รายการหลัก ตั้งค่าระบบ(ร.ร.) ทะเบียน                                                                                           | นหนังสือรับ ทะเบียนหนังสือส่ง ทะ | ะเบียนคำสั่ง ทะเบียนเกียรดิบัตร | คุ่มือ                           |               |            |              |              |        |      |         |
| <mark>หะเบียนคำสั่ง</mark><br>ดงทะเบียนคำสั่ง<br>คันทาจาก (ชื่อง ▼) ด้วยคำว่า ดินทา                                            |                                  |                                 |                                  |               |            |              |              |        |      |         |
| เลข<br>ทะเบียน ที่คำสั่ง                                                                                                    |                                  | เรื่อง                          |                                  | สั่ง ณ วันที่ | หมายเหตุ   | ผู้ลงทะเบียน | วันลงทะเบียน | เอกสาร | ລນ   | แก้ไข   |
| 1 2559 1/2559 ท<br>สมออกExcel                                                                                                  | เดสอบระบบคำสั่ง                  |                                 |                                  | 21 มค 2559    | ทดสอบ      |              | 21 มด 2559   |        |      |         |
|                                                                                                    |                                  | 11                              | 0,00,01,000,000,11,101,111,0,111 | 1 1 01 101    | 0111000000 | 10011001     | 11100014     |        | 0100 |         |

คู่มือการการอบรบเชิงปฏิบัติการ 17 การใช้งานระบบ Smart OBEC และ Smart AREA

# ผู้จัดทำ

นายกนกบุญ

กระแสร์

ผู้อำนวยการศูนย์เทคโนโลยีสารสนเทศเพื่อการศึกษา สำนักงานเขตพื้นที่การศึกษาประถมศึกษาลำพูน เขต 1

กลุ่มส่งเสริมการศึกษาทางไกล เทคโนโลยีสารสนเทศและการสื่อสาร สำนักงานเขตพื้นที่การศึกษาประถมศึกษาลำพูน เขต1 เขต 1

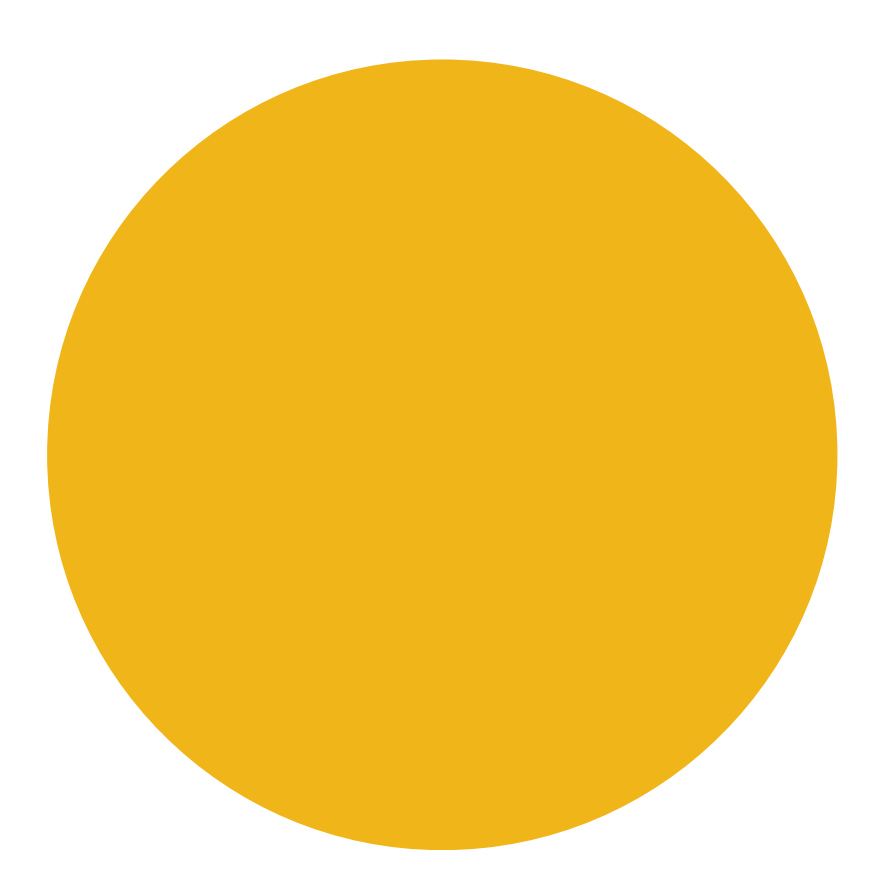

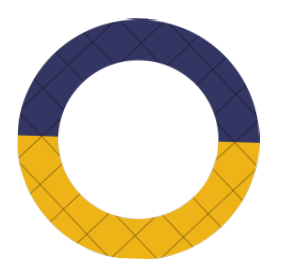

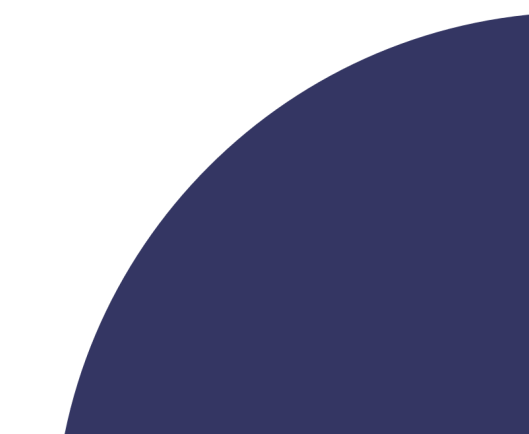

กลุ่มส่งเสริมการจัดการศึกษาทางไกลฯ สพป.ลำพูน เขต 1